## Cascade (Gree) wifi telepítési útmutató (Bora és Vision modellek)

## Kedves Partnerünk!

Szeretnénk megkönnyíteni az újgenerációs Cascade (Gree) klímák wifi kapcsolatának beállítását. Ezzel a funkcióval a használó az okostelefonjáról tudja beltéri egységeit irányítani. Az irányításhoz le kell tölteni egy alkalmazást, amely segítségével az okostelefon képernyője egy klíma távirányítót jelenít meg majd. Akár több beltéri egység irányítása is megoldható a telefonról. Nagy előnye, hogy az irányítás távolról is lehetséges: akár pl.: a munkahelyről is be lehet kapcsolni az otthoni klímát, hogy kellemes idő várja a hazatérőt.

A wifikapcsolat beállítása:

- 1. Első lépések:
  - a. Okostelefonjával kapcsolódjon az otthoni wifi hálózathoz!
  - b. Töltse le a play áruházból vagy az Appstore-ból a következő ingyenes alkalmazást:
    EWPE SMART. Az alkalmazás angol nyelvű, de ezzel a leírással sikerül majd a beállítás.
  - c. Beltéri egységét kapcsolja ki, tegye "stand by" üzemmódba.
- 2. A wifi kapcsolat létrehozása a klíma és az okostelefon között:
  - a. Lépjen oda az első beltéri egységhez, amit majd irányítani kíván a telefonról
  - b. Nyissa meg a már letöltött EWPE SMART alkalmazást a telefonján
  - c. Fogadja el a feltételeket a GOT IT gomb megérintésével
  - d. Fogadja el a hozzáférési kérést az ACCEPT gomb megérintésével
  - e. Iratkozzon fel a megjelenő oldalon az alábbi adatok megadásával:
    - a. email: email címét adja meg
    - b. Username: adjon meg egy bármilyen felhasználónevet
    - c. Choose a password: adjon meg egy ön által választott bármilyen jelszót
    - d. Confirm: adja meg a jelszót még egyszer
    - e. Choose a server: ide az EUROPE válassza
    - f. Nyomja meg a SIGN UP gombot
  - f. Jelentkezzen be az előbb megadott adatokkal:
    - a. email cím megadása
    - b. jelszó megadása
    - c. Europe kiválasztása
    - d. SIGN IN gomb megnyomása
  - g. Megjelenik egy információs kezdőlap szürke háttérrel, ezt bárhol érintse meg, hogy a valódi kezdőoldalra jusson.
  - h. A képernyőn megjelenik az alkalmazás kezdőoldala, itt az első beltéri egység hozzáadásához nyomja meg a jobb felső sarokban levő + gombot
  - A megjelenő ikonok közül válassza ki, hogy ön milyen eszközhöz szeretne kapcsolódni. A bal felső ikon AC felirattal = a légkondicionáló beltéri egysége, ezt válassza ki.
  - j. A megjelenő listából válassza ki, milyen a beltéri egységhez tartozó eredeti távirányítója, a megfelelőt érintse meg:
    - a. Remote controller (with wifi button) = wifi gomb van rajta
    - b. Remote controller (without wifi button)= wifi gomb nincs rajta
    - c. Touch control panel = érintőképernyős távirányító
  - k. Most kezdődik a beltéri egység és a telefonja összekapcsolása: vegye kezébe a távirányítót, tartsa a beltéri egységre mutatva.

- Egyszerre nyomja meg a MODE és a WIFI gombokat és tartsa lenyomva. Rövidesen halk csippanást hall. (Ez jelzi az összekapcsolódást). ha nincs wifi gomb a távirányítóján, akkor a MODE és TURBO gombokat kell egyszerre nyomni.
- m. Ez után nyomja meg a NEXT gombot.
- n. A megjelenő oldalon az otthoni wifi hálózat adatait kell megadni a rendszernek. Válassza ki az otthoni wifi router nevét (automatikusan megjelenő listából), majd adja meg az otthoni wifi jelszót. Erre a részre mindössze 2 perce van. Ha kifut az időből sajnos akkor elölről kell kezdeni a beltéri egység kiválasztását az i ponttól kezdve.
- Ha sikerült a router adatai megadni, az alkalmazás automatikusan megkeresi a kapcsolatot a beltéri egységgel. A Configuration Complete megjelenésekor nyomjon az OK gombra.
- p. Ezzel sikerült a kapcsolatot kialakítani, kezdheti az irányítást a telefonjáról.

Leggyakoribb buktatók a telepítéskor, ammennyiben valami mégsem működik:

- Fontos, hogy ha nem működik a wifi kapcsolat, annak nem a klímaberendezés az oka, a beltéri egység működőképes a wifikapcsolat nélkül is az eredeti távirányítóval.
- Leggyakoribb okai a telepítési problémának lehetnek: a helyi internethálózat esetleges korlátozásai, a helyi wifi lefedettség, az aktuális internet kapcsolat. Forduljon a rendszergazdájához, vagy informatikus szakemberhez ilyenkor!
- Ezen túl lehetséges a beltéri egység teljes áramtalanítása: kb. 1 percig (jó esetben külön megszakítón van)
- Az alkalmazás újratelepítése az okostelefonra
- Az otthoni router ellenőrzése, újraindítása

Felhívjuk figyelmét, hogy a Friotech semmilyen adatot nem gyűjt, és nem fér hozzá ezekhez. Az adatokat a saját felelősségére adja meg.

A Cascade légkondicionálók a GREE prémium termékei.